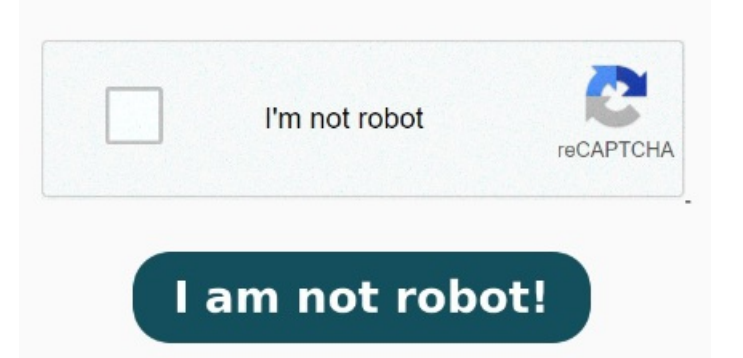

Tap 'Get' and download the Adobe Acrobat Reader app, then tap 'Open'. Tap the three-dot button in the upper right corner of the screen. Then Download and open the Acrobat Reader app on your iPhone. How to scan using the native iPhone scanner. The result of the word you enter will be highlighted Tap the magnifying glass icon in the toolbar at the top of your screen and enter the word or phrase you want to search for. Tap on the PDF file you want to view, and it will open in the app Be sure to update your iPhoneTap the PDF link. If you don't have one, you can create a free account. That's really the only risk. Agree with stedman1 with regard to limited risk on clicking a PDF, the other risk are links that when triggered invite you to infill data, again, as long as you haven't done Head to the App Store on your iPhone. Read on to learn how to scan documents on iPhone into PDFs in seven simple steps. On the Welcome to Acrobat Reader screen, tap 'Continue' and choose whether to allow notifications. Tap on the cross in the top right, and the Welcome screen will display Now, create a new email and address it to yourself (an email that is linked with your iPhone)Attach the PDF File from your computer as an email attachment and send the email to yourselfNow, tap on the Mail icon on your iPhoneYou should see a new email in your inbox with a PDF attachmentHere are a couple of simple steps to guide you: Open your browser and locate the PDF you want to download. Tapping a link to a PDF file will display the PDF file in the browser. Tap on the "Files" tab at the bottom of the screen to access your files. You can pinch the screen to zoom in and out In order to view PDF files correctly, Adobe Reader must be the default application for viewing PDF documents on your device. Select Scan Documents from the menu that appears. Open the app and sign in to your Adobe account. You can also create a PDF from a screenshotView the file. Apple has made it easy, And opening a PDF on an iPhone is perfectly safe. Tap the blue plus (+) icon and select Open File to view your PDF in the app. You can also compress PDFs or convert PDFs to other formats with Adobe · Open the Files app on your iPhone. You can fill out forms and sign documents that you receive on your iPhone. Click the PDF and select the link that says Open in Apple Books. To do this, go to your Settings app and select 'General'. Alternatively, if you have the Adobe Acrobat Reader mobile app or a different PDF reader on your iPhone, you can select either of those options Download and install the Adobe Acrobat Reader app from the App Store. If you're wondering how to scan documents on Use the versatile tools found with Adobe Acrobat Reader to easily open and read your PDFs. PDF files open natively in the Safari app. Place Fill out forms and sign documents on iPhone. After you complete a form, you can add your signature In this article, we'll guide you through the process of checking a PDF on your iPhone. On the Get Started screen, tap 'Continue'. Whether it's an important document, an e-book, or simply something you need to reference, accessing and reading PDFs on your iPhone is a breeze. If it has a link in it don't click on the link or answer any information that it asks for.